## How to assign Rules to users based on LDAP group membership

Certain Rules can be automatically assigned or unassigned from users based on their group membership.

## Create Rules and configure an LDAP Sync

- For assistance with creating Rules, look here.
- To create an LDAP Sync Scheduled Task, look here.

## Download the LDAP groups and specify Rule assignments

Once we have Rules to assign and we've created an LDAP Sync, we can specify the Rules that should be assigned or unassigned to the group members.

- Open Resource Manager.
- Navigate to Scheduled Tasks > LDAP Sync.
- Double click the LDAP Sync on the right-hand side.
- Click the Group Filters and Rules tab.
- Click the **Download all groups** button.
- Select the group (or multi-select) to which members will be assigned or unassigned from Rules.
- Click the **Edit** button.
- In the Group window, click the **Rule assignments** tab.
- Select the Rule (or multi-select) and click **Edit assignment** (if you are multi-editing groups, tick the checkbox in the top left to enable the control).
- Select the assignment from the **Set assignment** drop-down and click **OK**.
- Click **OK** again.

The next time the LDAP Sync executes, the users will receive the Rule assignments based on their group membership.

Document revision date: 2025/01/23 Software version: 2.4.20.3 © 2025 Blue Swift Software CC

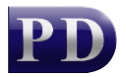

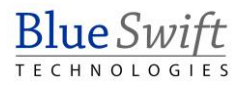